### **Observație!**

- Laboratorul are ca și scop modelarea sistemelor utilizând funcții de transfer.
- Prezentul material are caracterul inițial ca și expunere powerpoint, fiind utilizat pentru suport în prezentarea laboratorului, așadar nu conține detalii și explicații amănunțite privind toate noțiunile ce pot apărea pe parcurs.
- Este indicat să se utilizeze resursele puse la dispoziție (cursuri, seminarii, laboratoare) sau cele identificate individual, pentru a permite o înțelegere mai ușoara a noțiunilor prezentate.
- Se consideră <u>necesară</u> documentarea individuală în ceea ce privește operarea programului Matlab/ Simulink, acest lucru fiind posibil prin intermediul documentațiilor puse la dispoziție de producătorii pachetelor software sau a tutorialelor existente pe internet.

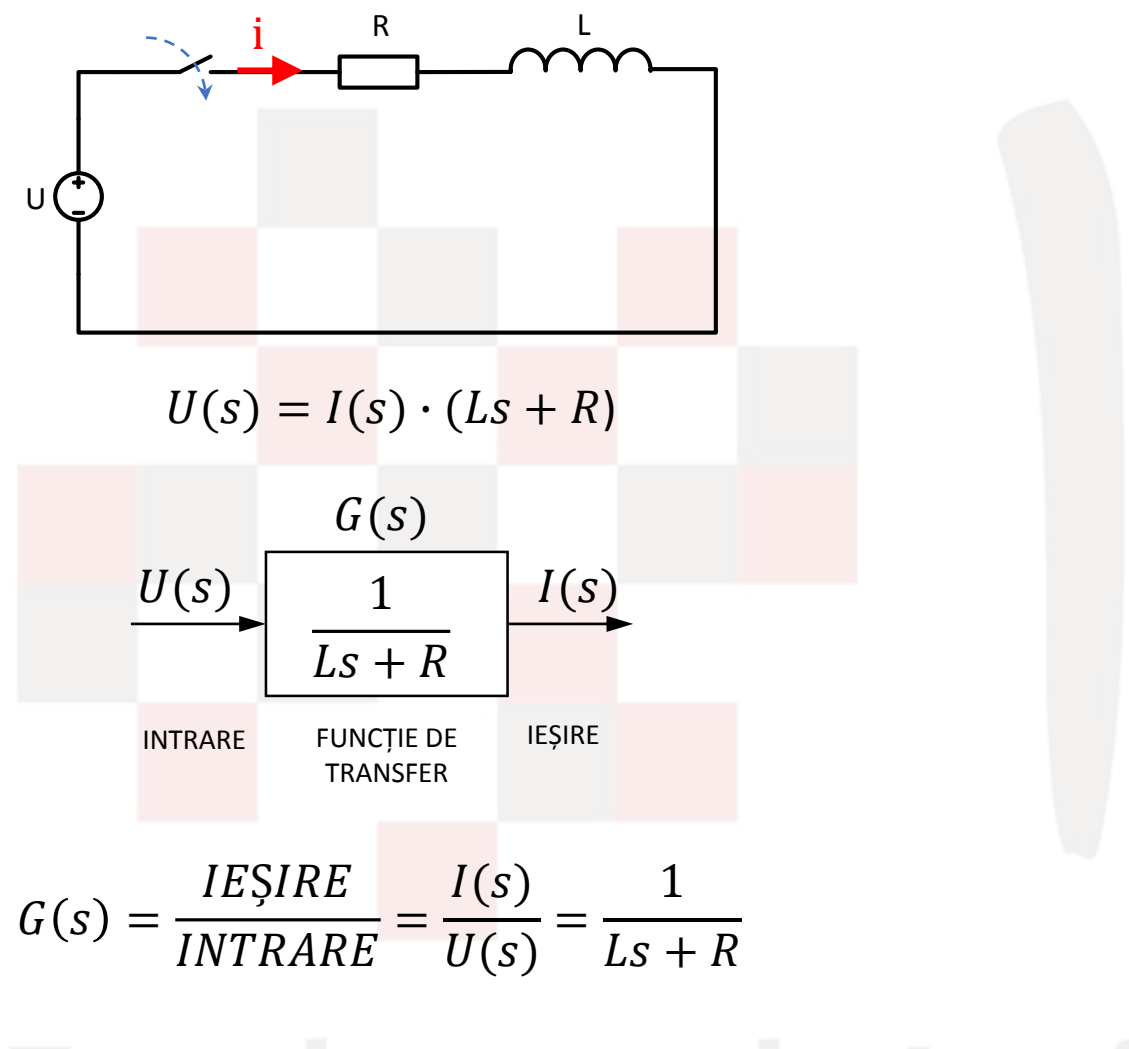

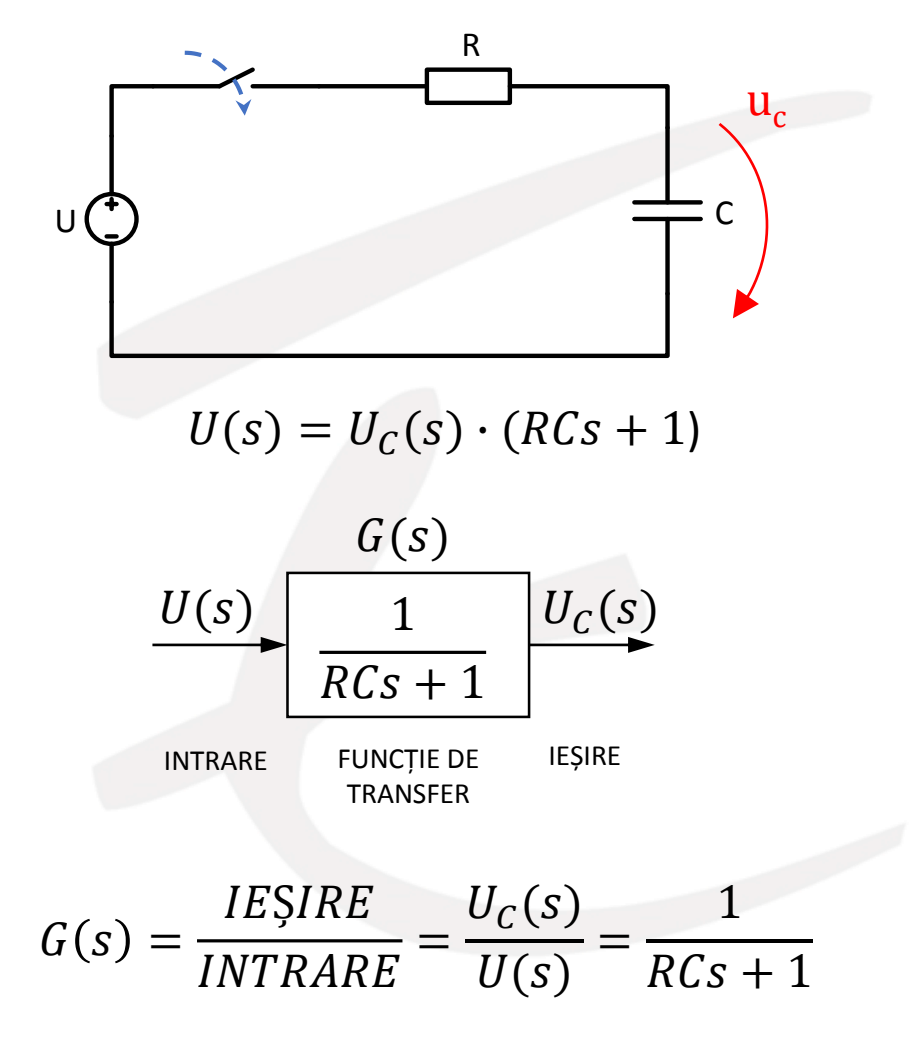

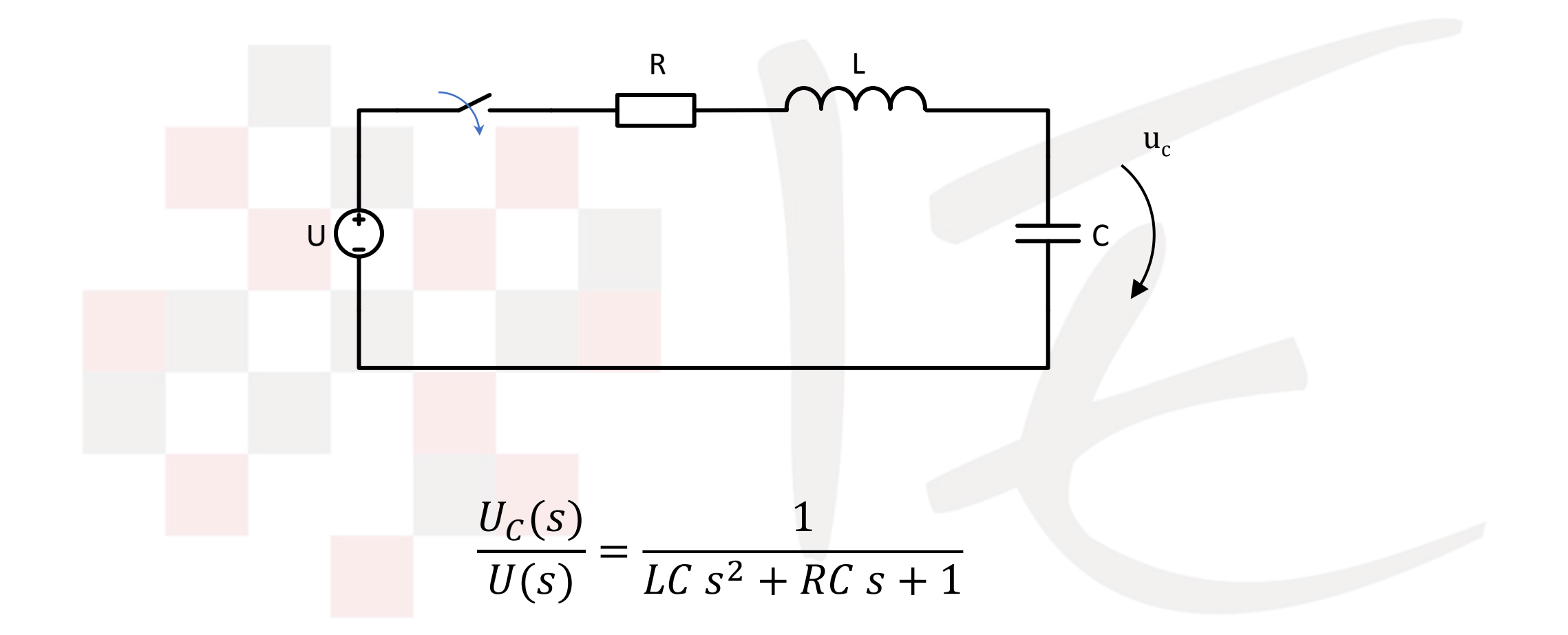

#### 1. Aplicație Simulink

a) Utilizând blocul funcție de transfer din Simulink, se dorește vizualizarea modului de variație a tensiunii pe condensatorul unui circuit RC, la aplicarea unei trepte de tensiune de 6V la intrarea acestuia. Valorile componentelor sunt R=  $120k\Omega$ ; C =  $1\mu$ F.

b) Cum va arăta curentul prin bobina unui circuit RL, unde R = 5 Ω, iar L = 750 mH, dacă se aplică o treaptă de ten<mark>siune d</mark>e 9V la intrarea circuitu<mark>lui? Rea</mark>lizați analiza în Simulink utilizând blocul funcție de transfer.

#### 2. Aplicație Simulink

Să se realizeze modelul funcției de transfer pentru un circuit RLC cu R= 20 Ω; L = 500 mH; C=10 μF, ce corelează căderea de tensiune de pe condensator și tensiunea de intrare. Pentru studierea răspunsului circuitului se va aplica o treaptă de tensiune de 15V la o secundă de la momentul inițial de începere a simulării.

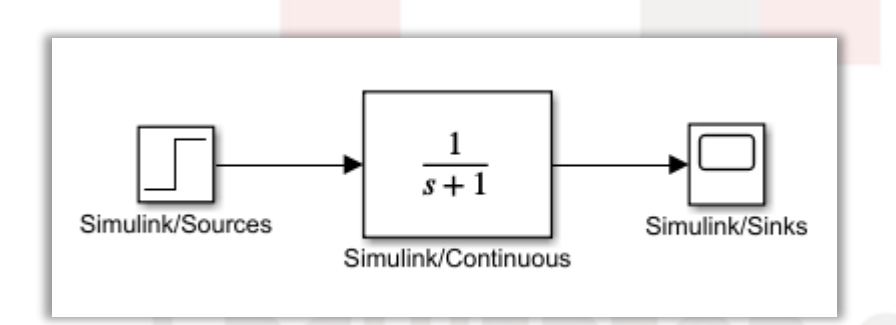

A se vedea circuitele prezentate anterior pentru abordarea aplicațiilor

# de Inginerie Electrică

Figura are caracter orientativ. Click pentru tutorial video.

## Modelarea motorului de curent continuu cu magneți permanenți

Pentru detalii generale desp<mark>re princ</mark>ipiul de <mark>funcțio</mark>narea motorului d<mark>e curent</mark> continuu, accesați tutorialele de mai jos.

**TUTORIAL 1** 

TUTORIAL 2

# Facultatea de In

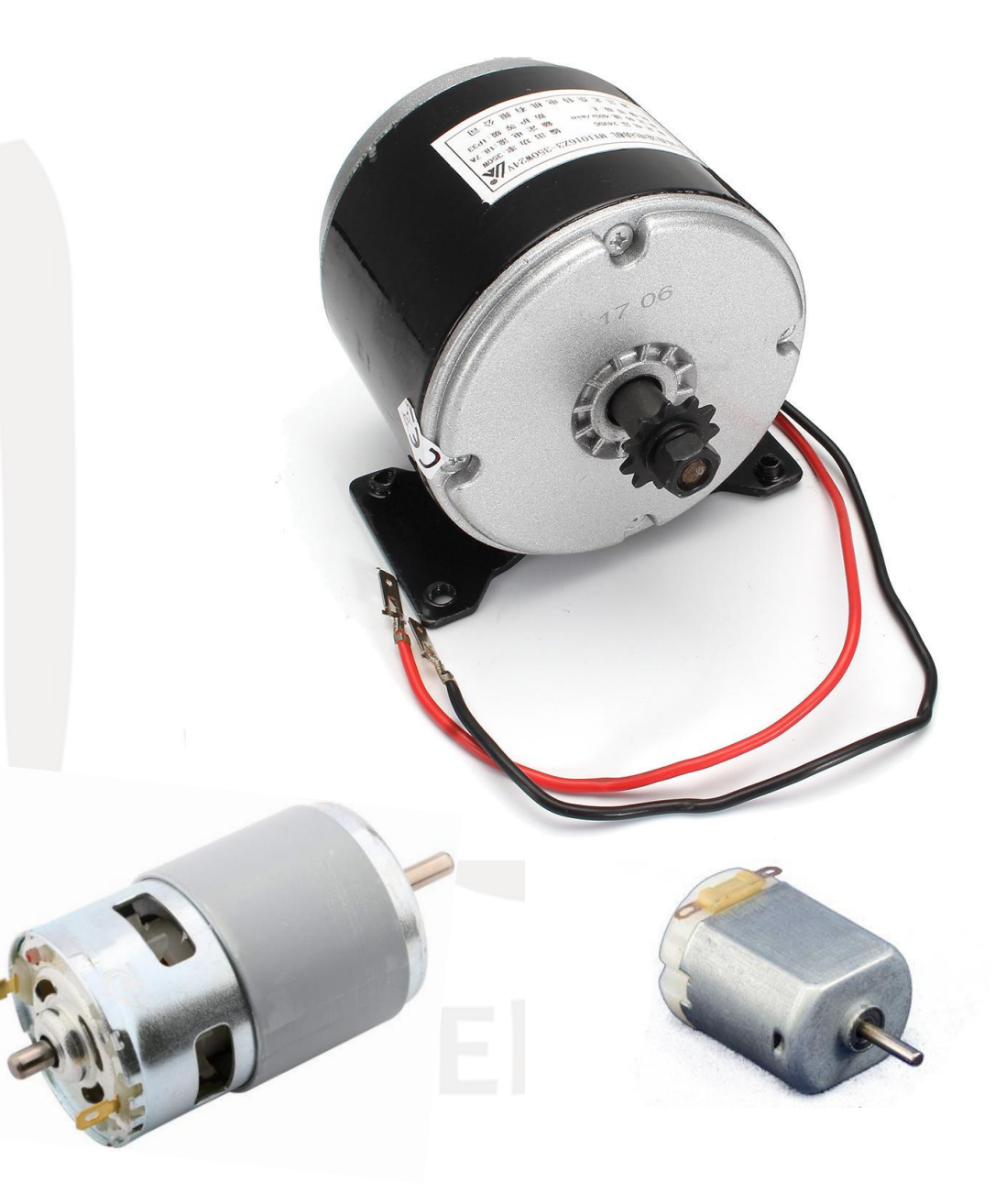

### Modelarea motorului de curent continuu cu magneți permanenți

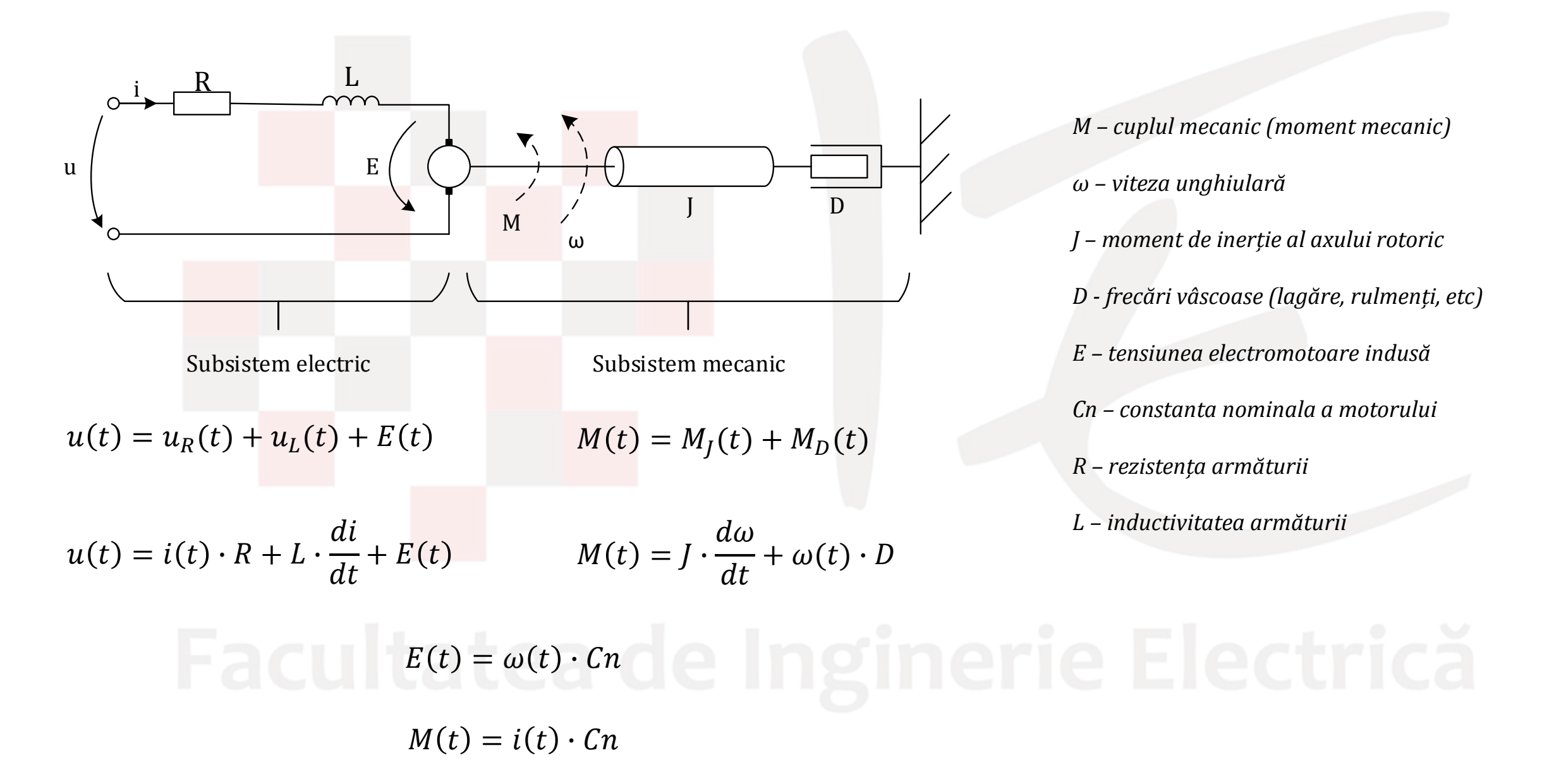

### Modelarea prin funcție de transfer

Aplicând transformata Laplace sistemului de ecuații diferențiale, se obține

$$\begin{cases} U(s) = I(s) \cdot R + I(s) \cdot L \cdot s + E(s) \\ M(s) = \Omega(s) \cdot J \cdot s + \Omega(s) \cdot D \end{cases} \begin{cases} U(s) = I(s) \cdot (L \cdot s + R) + E(s) \\ M(s) = \Omega(s) \cdot (J \cdot s + D) \end{cases} \qquad E(s) = \Omega(s) \cdot Cn \\ M(s) = \Omega(s) \cdot (J \cdot s + D) \end{cases}$$

Prin eliminarea lui I(s) din sistemul de ecuații, se poate determina expresia funcției de transfer, ce corelează tensiunea de alimentare U(s) cu viteza unghiulară  $\Omega(s)$  la axului rotoric.

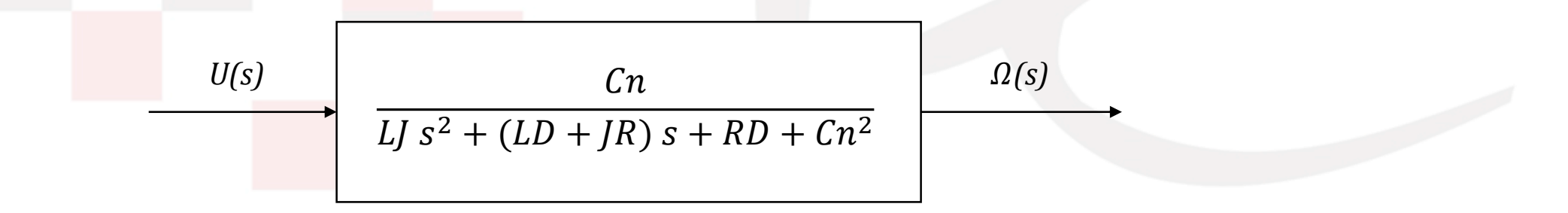

Tratând sistemul de ecuații, se poate realiza reprezentarea sub formă de diagramă bloc a sistemului. În acest fel, se poate observa în particular fiecare subsistem.

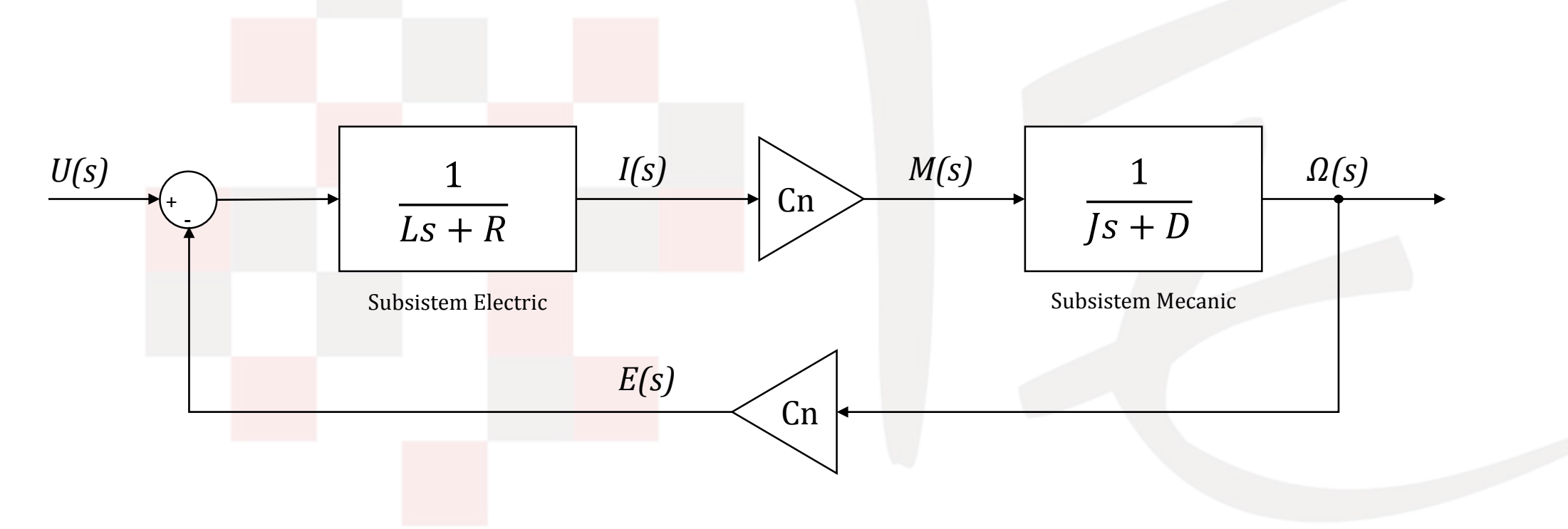

### 3. Aplicație Simulink

Pentru un motor electric de C.C cu magneți permanenți se cere să se studieze modul în care viteza de rotație a axului rotoric răspunde la aplicarea bruscă unei trepte de tensiune de 24V. Funcția de transfer se va modela și simula în Simulink.

Parametrii motorului sunt: L = 750mH; R =  $1.2\Omega$ ; J =  $0.000032 \text{ kg/m}^2$ ; D = 0.00015 N m s/rad; Cn = 0.0395.

### 4. Aplicație Simulink

Pe<mark>ntru m</mark>otorul a cărui p<mark>arametrii sunt</mark> precizați mai sus, se cere vizualizarea variației curentului pe care acesta îl absoarbe, la aplicarea bruscă a unei trepte de tensiunea de 24 V.

Ce se întâmplă cu viteza daca tensiunea de alimentare este înjumătățită?

Cum se modifică răspunsul în curent, daca momentul de inerție la axul rotoric devine de 10 de ori mai

mare?

### Se vor folosi după caz, diferite forme de reprezentare a sistemului